# SPA100系列上的來電轉駁設定

# 目標

呼叫前轉將傳入呼叫路由到其他電話號碼或語音郵件。它可用於轉接所有呼叫、在電話忙時轉 接呼叫或在無應答時轉接呼叫。本文的目標是在SPA100系列電話介面卡上設定呼叫前轉。

## 適用裝置

·SPA100系列電話配接器

## 軟體版本

•1.1.0

# 配置來電轉駁設定

步驟1.登入電話介面卡配置實用程式並選擇語音>線路1。線路1頁面開啟:

| General                   |         |                           |         |
|---------------------------|---------|---------------------------|---------|
| Line Enable:              | no 💌    |                           |         |
| Streaming Audio Server (S | SAS)    |                           |         |
| SAS Enable:               | no 💌    | SAS DLG Refresh Intvl:    | 30      |
| SAS Inbound RTP Sink:     |         |                           |         |
| NAT Settings              |         |                           |         |
| NAT Mapping Enable:       | no 💌    | NAT Keep Alive Enable:    | no 💌    |
| NAT Keep Alive Msg:       | SNOTIFY | NAT Keep Alive Dest:      | SPROXY  |
| Network Settings          |         |                           |         |
| SIP ToS/DiffServ Value:   | 0x68    | SIP CoS Value:            | 3 [0-7] |
| RTP ToS/DiffServ Value:   | 0xb8    | RTP CoS Value:            | 6 [0-7] |
| Network Jitter Level:     | high 🗨  | Jitter Buffer Adjustment: | yes 💌   |
|                           |         |                           |         |
|                           |         |                           |         |
| onoral                    |         |                           |         |

附註:裝置的第2行頁面可以採用類似於第1行的方式進行配置。本文僅說明第1行的配置。

**附註:管理員必須首先在**Line 1頁上啟用相應的設定,然後在*使用者1*頁中輸入該指定欄位的 編號才能使功能正常工作。

步驟2.從Line Enable下拉選單中選擇Yes以啟用第1行。

步驟3.向下滾動到該頁面的附加服務訂購部分。

| Supplementary Service Subs | scription |                            |       |
|----------------------------|-----------|----------------------------|-------|
| Call Waiting Serv:         | yes 🜲     | Block CID Serv:            | yes 🛊 |
| Block ANC Serv:            | yes 🜲     | Dist Ring Serv:            | yes ‡ |
| Cfwd All Serv:             | yes 🔹     | Cfwd Busy Serv:            | yes 🛊 |
| Cfwd No Ans Serv:          | yes 🜲     | Cfwd Sel Serv:             | yes 🛊 |
| Cfwd Last Serv:            | yes 🔹     | Block Last Serv:           | yes 🛊 |
| Accept Last Serv:          | yes 🜲     | DND Serv:                  | yes 🛊 |
| CID Serv:                  | yes 💠     | CWCID Serv:                | yes 🛊 |
| Call Return Serv:          | yes 🔹     | Call Redial Serv:          | yes ‡ |
| Call Back Serv:            | yes 🜲     | Three Way Call Serv:       | yes ‡ |
| Three Way Conf Serv:       | yes 🛊     | Attn Transfer Serv:        | yes 🔹 |
| Unattn Transfer Serv:      | yes 🜲     | MWI Serv:                  | yes ‡ |
| VMWI Serv:                 | yes 🜲     | Speed Dial Serv:           | yes 🛊 |
| Secure Call Serv:          | yes 🜲     | Referral Serv:             | yes 🔹 |
| Feature Dial Serv:         | yes 🜲     | Service Announcement Serv: | no 🛊  |

步驟4.從Cfwd All Serv下拉選單中選擇**Yes**。這將啟用來電轉駁至所有服務。預設設定為 Yes。這表示所有呼叫都將轉接到在*User 1*頁中的指定號碼。

步驟5.從Cfwd Busy Serv下拉選單中選擇**Yes**。這將啟用來電轉駁忙線服務。如果電話線路忙 ,該呼叫將轉接到在*使用者1*頁中的指定號碼。預設設定為Yes。

步驟6.從Cfwd No Ans Serv下拉選單中選擇**Yes**。這將啟用來電轉駁無應答服務。如果被叫號 碼沒有應答,則呼叫被轉發到*User 1*頁中的指定*號碼。*預設設定為Yes。

步驟7.從Cfwd Sel Serv下拉選單中選擇**Yes**。這樣會線上路上啟用來電轉駁選擇性服務。預設 值為Yes。

步驟8.從Cfwd Last Serv下拉選單中選擇**Yes**。這將啟用線路上的呼叫前轉最後服務。預設值為Yes。

步驟9.按一下Submit以儲存變更內容。

### 步驟10.導覽至語音>使用者1。此時將打開「使用者1」頁面:

| User 1                          |                    |    |
|---------------------------------|--------------------|----|
| Call Forward Settings           |                    |    |
| Cfwd All Dest:                  | Cfwd Busy Dest:    |    |
| Cfwd No Ans Dest:               | Cfwd No Ans Delay: | 20 |
| Selective Call Forward Settings |                    |    |
| Cfwd Sel1 Caller:               | Cfwd Sel1 Dest:    |    |
| Cfwd Sel2 Caller:               | Cfwd Sel2 Dest:    |    |
| Cfwd Sel3 Caller:               | Cfwd Sel3 Dest:    |    |
| Cfwd Sel4 Caller:               | Cfwd Sel4 Dest:    |    |
| Cfwd Sel5 Caller:               | Cfwd Sel5 Dest:    |    |
| Cfwd Sel6 Caller:               | Cfwd Sel6 Dest:    |    |
| _                               |                    |    |
| Call Forward Settings           |                    |    |
| Cfwd All Dest: XXX-XXX-XXXX     | Cfwd Busy Dest:    |    |
| Cfwd No Ans Dest:               | Cfwd No Ans Delay: | 20 |

步驟11.如果在*Line 1*頁中啟用了「Cfwd All Serv」欄位,請在「Cfwd All Dest」欄位中輸入 管理員要轉接所有呼叫的所需電話號碼。

| Call Forward Settings |                    |              |  |
|-----------------------|--------------------|--------------|--|
| Cfwd All Dest:        | Cfwd Busy Dest:    | XXX-XXX-XXXX |  |
| Cfwd No Ans Dest:     | Cfwd No Ans Delay: | 20           |  |

### 步驟12.如果在*Line 1*頁中啟用了Cfwd Busy Serv欄位,請在Cfwd Busy Dest欄位中輸入管理 員要在電話線路忙時轉接所有呼叫的所需電話號碼。

| Call Forward Settings |              |                    |    |
|-----------------------|--------------|--------------------|----|
| Cfwd All Dest:        |              | Cfwd Busy Dest:    |    |
| Cfwd No Ans Dest:     | XXX-XXX-XXXX | Cfwd No Ans Delay: | 20 |

步驟13.如果在*Line 1*頁中啟用了「Cfwd No Ans Serv」欄位,請在「Cfwd No Ans Dest」欄 位中輸入管理員想要轉發所有呼叫的所需電話號碼(如果被叫號碼沒有應答)。

| Call Forward Settings |              |   |                    |    |
|-----------------------|--------------|---|--------------------|----|
| Cfwd All Dest:        |              | ( | Cfwd Busy Dest:    |    |
| Cfwd No Ans Dest:     | XXX-XXX-XXXX |   | Cfwd No Ans Delay: | 15 |

步驟14.在Cfwd No Ans Delay欄位中,如果被叫號碼沒有響應,請輸入呼叫前轉的時間延遲 (以秒為單位)。裝置等待給定時間。如果沒有應答,則呼叫被轉發。預設設定為20秒。

步驟15.按一下Submit以儲存變更內容。

**附註:**還可以在此裝置上啟用選擇性呼叫前轉設定。藉助此功能,可將指定號碼的呼叫轉接至 所需的目標號碼。最多可將8個呼叫轉接到所需的目標號碼。

步驟16.向下滾動到該頁面的Selective Call Forward Settings部分。

| Selective Call Forward | l Settings   |                 |  |
|------------------------|--------------|-----------------|--|
| Cfwd Sel1 Caller:      |              | Cfwd Sel1 Dest: |  |
| Cfwd Sel2 Caller:      |              | Cfwd Sel2 Dest: |  |
| Cfwd Sel3 Caller:      |              | Cfwd Sel3 Dest: |  |
| Cfwd Sel4 Caller:      |              | Cfwd Sel4 Dest: |  |
| Cfwd Sel5 Caller:      |              | Cfwd Sel5 Dest: |  |
| Cfwd Sel6 Caller:      |              | Cfwd Sel6 Dest: |  |
| Cfwd Sel7 Caller:      |              | Cfwd Sel7 Dest: |  |
| Cfwd Sel8 Caller:      |              | Cfwd Sel8 Dest: |  |
|                        |              |                 |  |
| Selective Call Forward | l Settings   |                 |  |
| Cfwd Sel1 Caller:      | XXX-XXX-XXXX | Cfwd Sel1 Dest: |  |
| Cfwd Sel2 Caller:      |              | Cfwd Sel2 Dest: |  |
| Cfwd Sel3 Caller:      |              | Cfwd Sel3 Dest: |  |

步驟17.在「Cfwd Sel1呼叫者」欄位中輸入管理員要將呼叫轉接到另一個號碼的指定號碼。

| Selective Call Forward | Settings     |                 |              |
|------------------------|--------------|-----------------|--------------|
| Cfwd Sel1 Caller:      | XXX-XXX-XXXX | Cfwd Sel1 Dest: | XXX-XXX-XXXX |
| Cfwd Sel2 Caller:      |              | Cfwd Sel2 Dest: |              |
| Cfwd Sel3 Caller:      |              | Cfwd Sel3 Dest: |              |

步驟18.在Cfwd Sel1 Dest欄位中輸入管理員在按步驟16中指定的號碼呼叫時希望將呼叫轉到的目標號碼。

步驟19.按一下Submit以儲存變更內容。